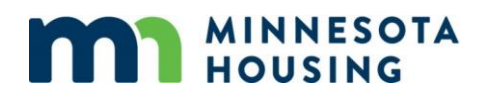

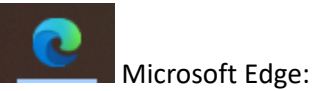

1. Click on the three dots/ellipsis in the upper right corner of the screen, a list will drop down and you must click "settings":

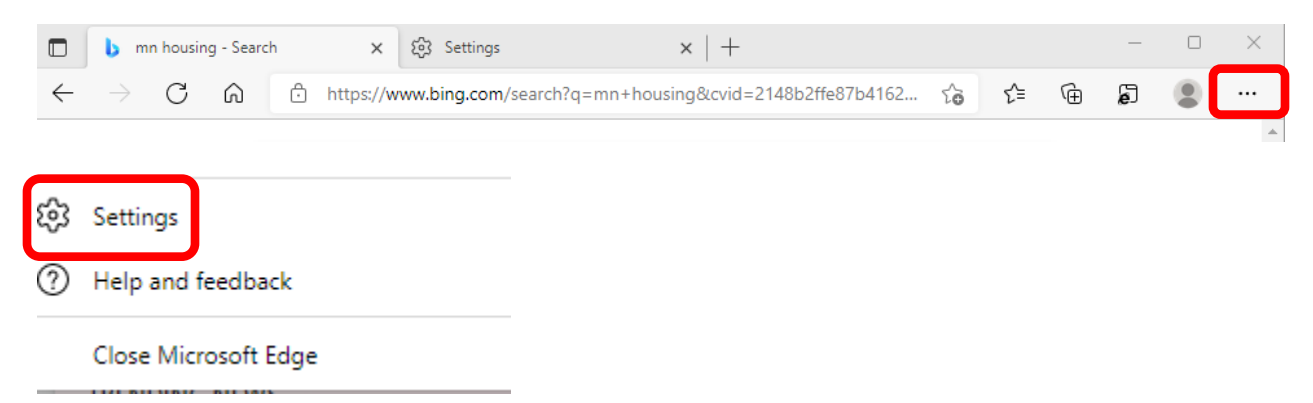

2. In the search bar type "pop-ups" and select the option as shown (highlighted) below:

| Set                      | tings                         | Site permissior                         | ns - 2 results                             |
|--------------------------|-------------------------------|-----------------------------------------|--------------------------------------------|
| ٩                        | pop-ups X                     | All sites                               |                                            |
| 8                        | Profiles                      | View permissions for s                  | ites you've visited                        |
| ĉ                        | Privacy, search, and services |                                         |                                            |
| 6                        | Appearance                    | Recent activity                         |                                            |
|                          | Start, home, and new tabs     | The latest changes ma                   | de to site permissions                     |
| Ē                        | Share, copy and paste         | No recent activity, re                  | cent changes to site permission w          |
| •                        | Cookies and site permissions  |                                         |                                            |
| G                        | Default browser               | All permissions                         |                                            |
| $\underline{\downarrow}$ | Downloads                     | Permissions that are ap                 | pplied across all sites                    |
| 8                        | Family                        | O Location                              |                                            |
| 90                       | Edge bar                      | Blocked                                 |                                            |
| A <sup>t</sup>           | Languages                     | രി Camera                               |                                            |
| Ø                        | Printers                      | Ask first                               |                                            |
|                          | System                        | 0. Microphone                           |                                            |
| C                        | Reset settings                | Ask first                               |                                            |
| _                        | Phone and other devices       |                                         |                                            |
| Ŷ                        | Accessibility                 | ((•) Motion or lig<br>Allow sites to us | Int sensors<br>se motion and light sensors |
| 9                        | About Microsoft Edge          |                                         |                                            |
|                          |                               | Notifications<br>Ask first              |                                            |
|                          |                               | JavaScript                              |                                            |
|                          |                               | 🖉 Images                                |                                            |
|                          |                               | 1 result                                |                                            |
|                          |                               | Pop-ups and<br>Blocked                  | redirects                                  |

3. Under the "Allow" section of the screen select "Add" and window will pop-up. Enter <u>www.allregs.com</u> and click "Add":

| Search results / Pop-ups and redirects - 1 | result          |        |     |
|--------------------------------------------|-----------------|--------|-----|
| Block (recommended)                        |                 |        |     |
| Block                                      |                 |        | Add |
| No sites added                             |                 |        |     |
| Allow                                      |                 |        | Add |
| No sites added                             |                 |        |     |
|                                            | Add a site      |        | ×   |
|                                            | Site            |        |     |
|                                            | www.allregs.com |        |     |
|                                            | Add             | Cancel |     |

4. Go back to the "<u>Contact Minnesota Housing/U.S. Bank HFA Division</u>" webpage and click on the "U.S. Bank AllRegs Website" link:

Lenders and Partners/Contact Minnesota Housing / U.S. Bank HFA Division

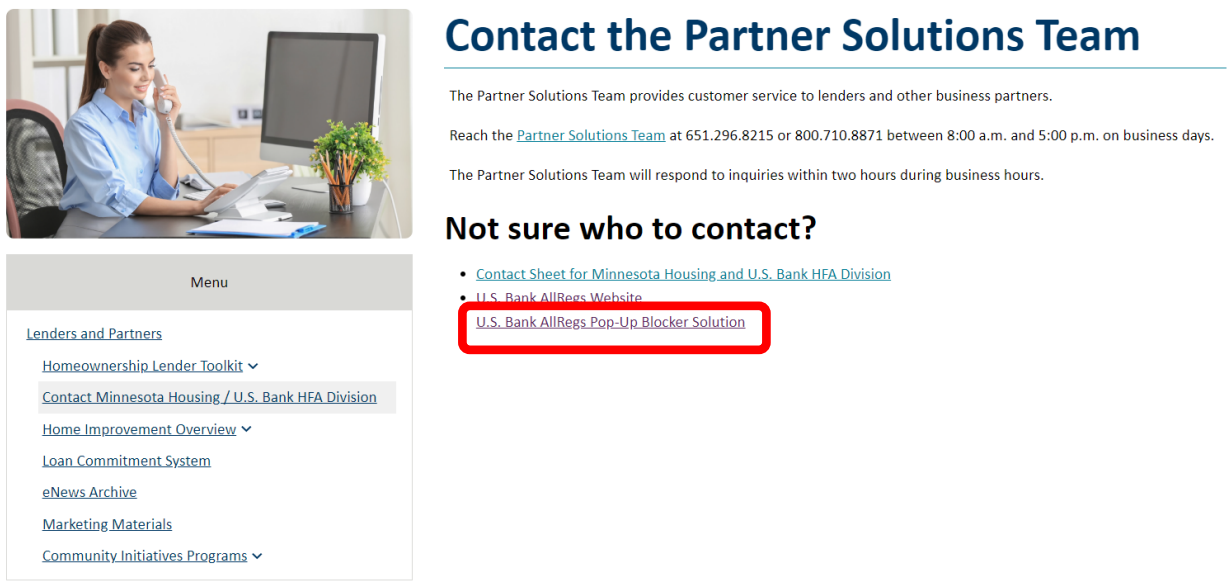

## 5. A pop-up window will appear that shows the U.S. Bank AllRegs Website:

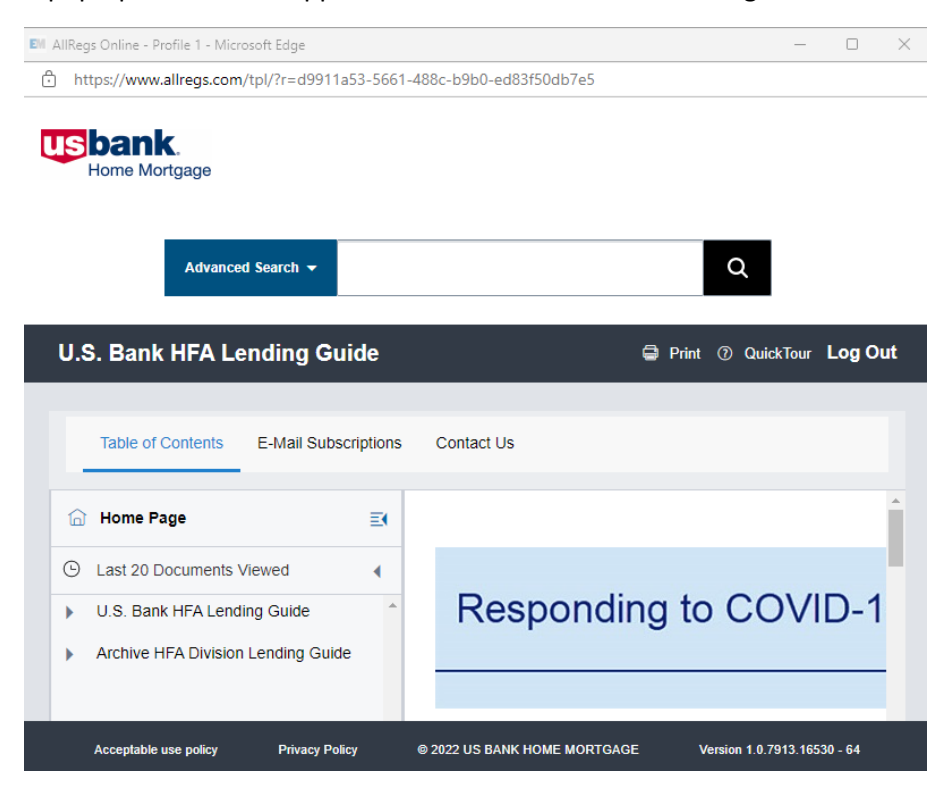

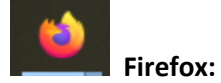

## 1. In the browser window click on the "ellipses" menu to display options and click on "Settings":

| nnesota-housingu-sbank-hfa-division.html                                                                                                    |                   | New window      |               | Ctrl+N  | ··· ) |
|----------------------------------------------------------------------------------------------------|-------------------|-----------------|---------------|---------|-------|
| > Clear Cache                                                                                                    |                   | New InPrivate v | vindow Ctrl+: | Shift+N |       |
|                                                                                                    | )                 | Zoom            | — 80%         | + 🖉     |       |
|                                                                                                    | <br>Σ≞            | Favorites       | Ctrl+         | Shift+O |       |
| k HFA Division                                                                                                    | Ŀ                 | ) History       |               | Ctrl+H  |       |
| Contact the Partne                                                                                                    | r Solu 🤆          | ) Shopping      |               |         |       |
| contact the Partner Sold                                                                                                    |                   | Downloads       |               | Ctrl+J  |       |
| The Partner Solutions Team provides customer service t                                                                                                   | o lenders and oth | Apps            |               | •       |       |
| Reach the <u>Partner Solutions Team</u> at 651.296.8215 or 800.710.8871 betwoe The Partner Solutions Team will respond to inquiries within two hours dur |                   | Games           |               |         |       |
|                                                                                                    |                   | Extensions      |               |         |       |
| Not sure who to contact                                                                                                    | ? ~               | Browser essenti | als           |         |       |
| <u>Contact Sheet for Minnesota Housing and U.S. Bank HFA Division</u>                                                                                    |                   | ) Print         |               | Ctrl+P  |       |
| U.S. Bank AllRegs Website     U.S. Bank AllRegs Pop-I In Blocker Solution                                                                                | G                 | Web capture     | Ctrl+         | Shift+S |       |
|                                                                                                    | م                 | Find on page    |               | Ctrl+F  |       |
|                                                                                                    |                   | More tools      |               | Þ       |       |
|                                                                                                    | (Č)               | Settings        |               |         |       |

2. In the search bar type "pop-up" and select the "Exceptions" button as shown (highlighted) below:

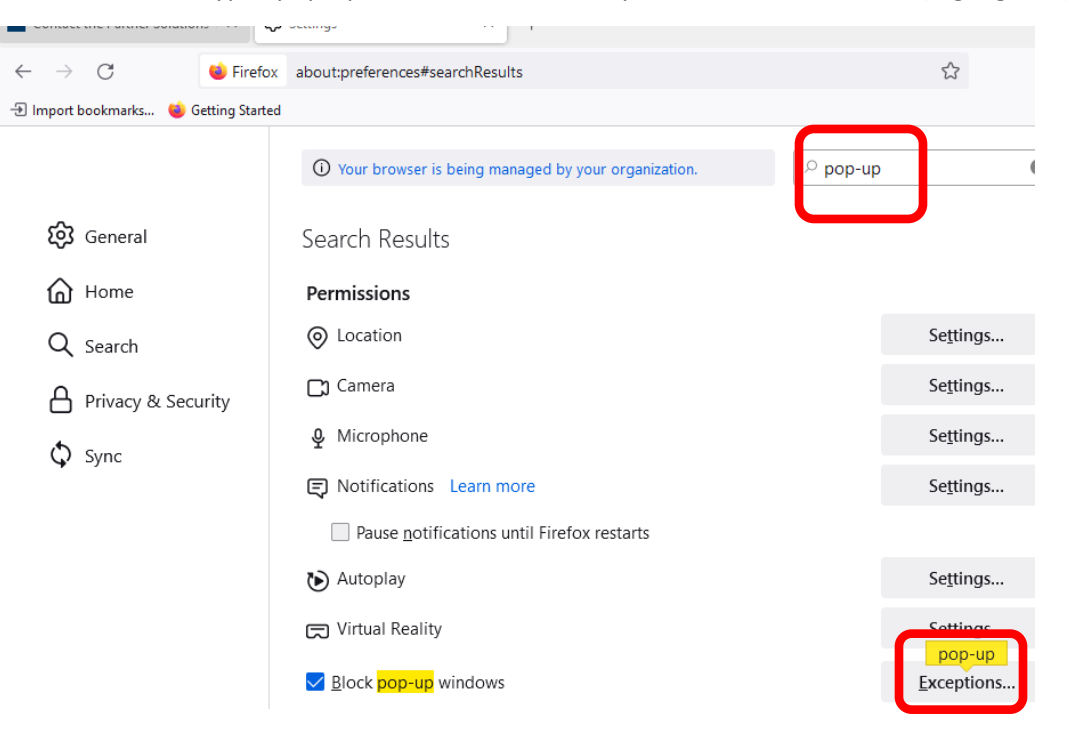

3. In the window that appears, type <u>www.allregs.com</u> in the "Address of the website" field, click allow (you'll see AllRegs listed in the "Website" section of the window with the status listed as "allow", then click "Save Changes":

| want to allow and then o | lick Allow. | ions, type the exact address of the site y |
|--------------------------|-------------|--------------------------------------------|
| Address of website       |             |                                            |
| www.allregs.com          |             |                                            |
|                          |             | Allow                                      |
| Website                  |             | Status                                     |
| http://www.allregs.com   |             | Allow                                      |
| https://www.allregs.com  | n           | Allow                                      |
|                          |             |                                            |
|                          |             |                                            |
|                          |             |                                            |
|                          |             |                                            |
|                          |             |                                            |

 Go back to the "<u>Contact Minnesota Housing/U.S. Bank HFA Division</u>" webpage and click on the "U.S. Bank AllRegs Website" link:

Lenders and Partners/Contact Minnesota Housing / U.S. Bank HFA Division

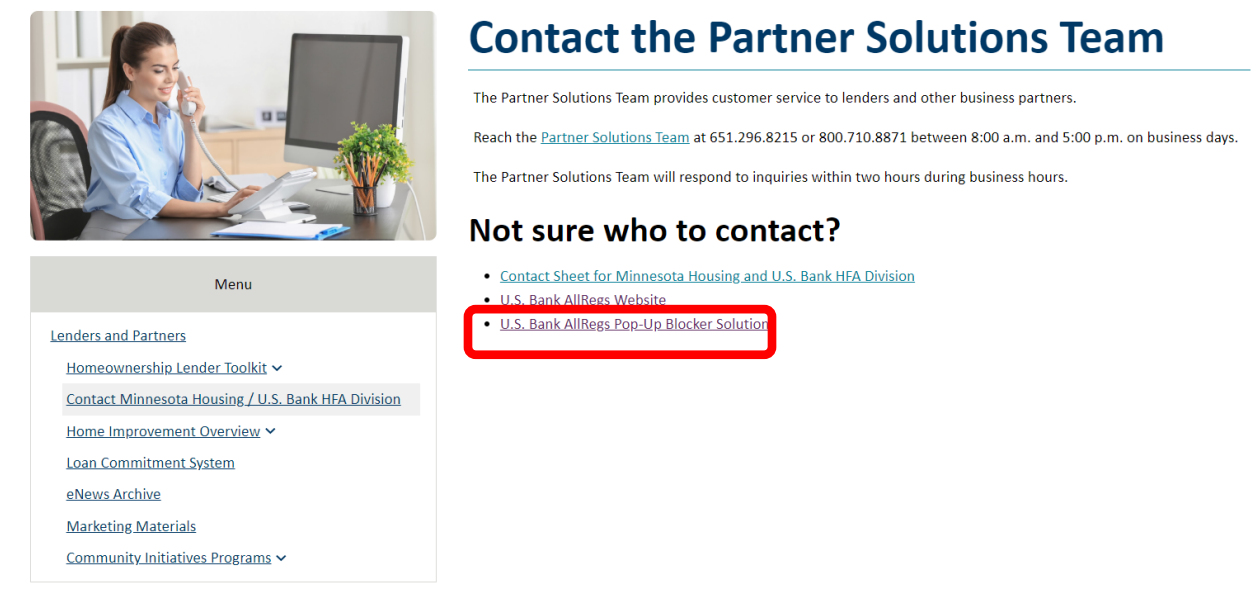

5. A pop-up window will appear that shows the U.S. Bank AllRegs Website:

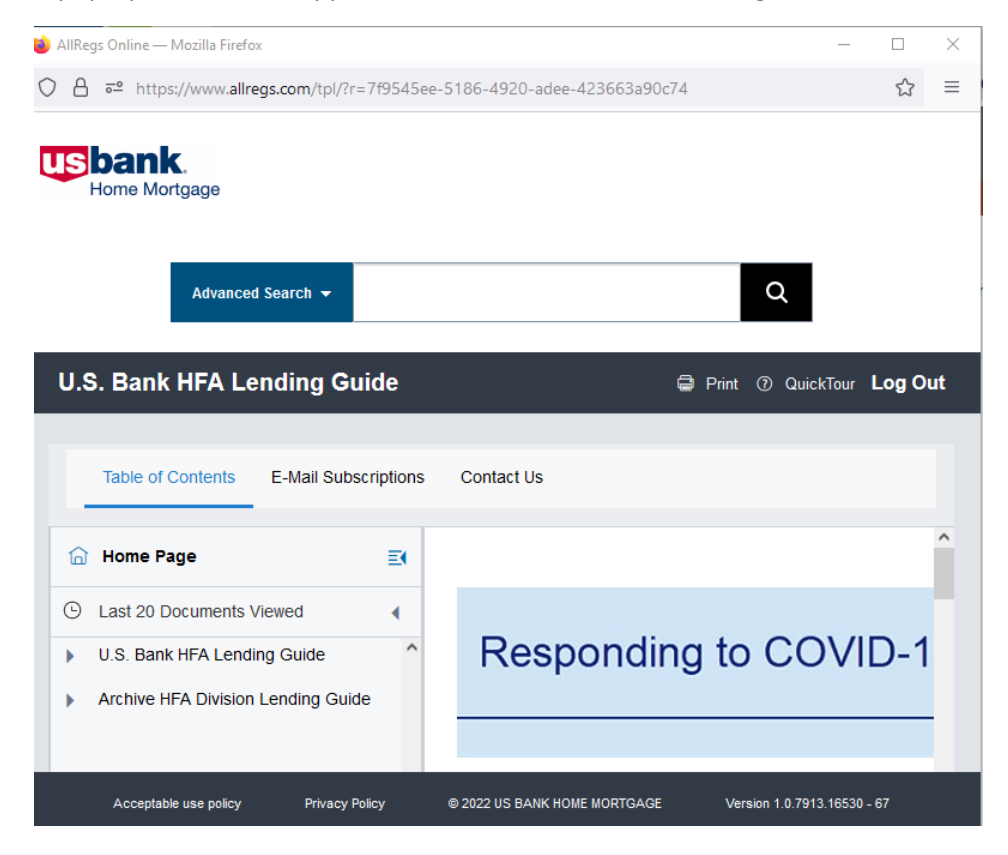

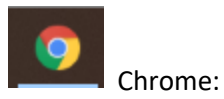

1. Click on the stacked dots to show the menu and select "Settings":

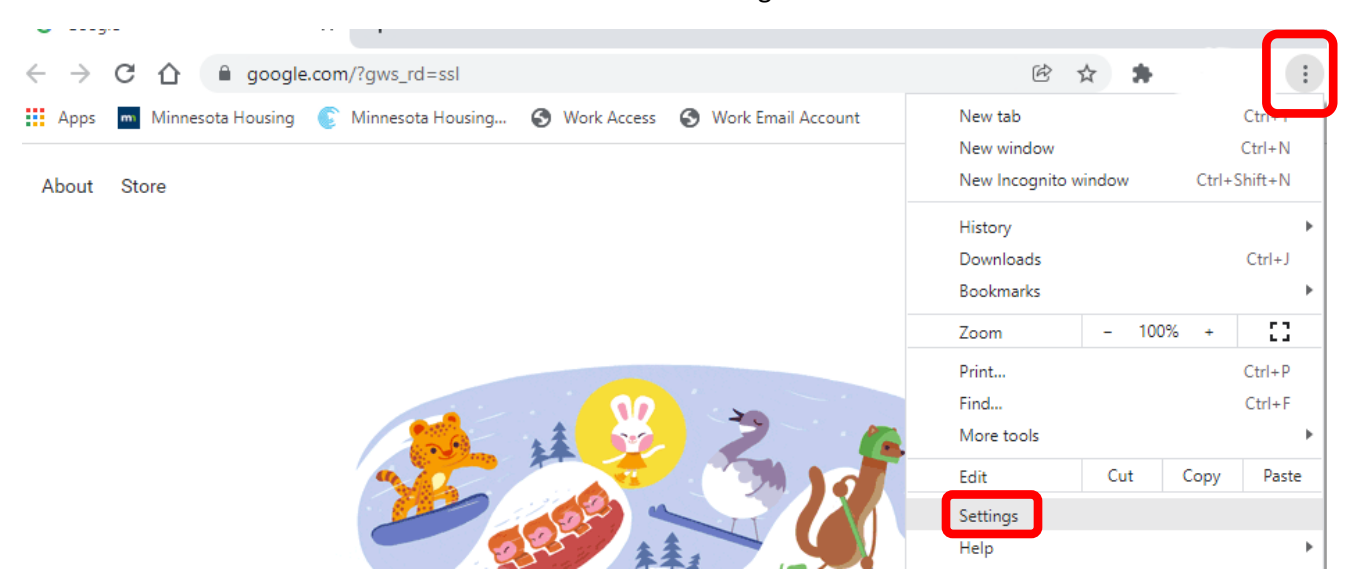

2. Type "pop-up" in the search bar, then select "Site Settings":

| Apps m Minne | rsota Housing 📀 Minnesota Housing 😵 Work Access 💊 Work Email Account 🛛 🔹 📙 Other                             | bor |
|--------------|----------------------------------------------------------------------------------------------------|-----|
| Q pop-up     |                                                                                                    |     |
|              | Security and Privacy                                                                                         |     |
|              | Clear browsing data<br>Clear history, cookies, cache, and more                                               | Þ   |
|              | Cookies and other site data Third-party cookies are blocked in Incognito mode                                | Þ   |
|              | Safe Browsing (protection from dangerous sites) and other security settings                                  | •   |
|              | Site Settings<br>로 Controls what information sites can use and show (location, camera, pop-ups,<br>and more) | ]   |

## 3. On this page, scroll down to the "Content" section and select "Pop-ups and redirects":

| Cor               | tent                                                                                                    |   |
|-------------------|----------------------------------------------------------------------------------------------------|---|
| ٩                 | Cookies and site data<br>Third-party cookies are blocked in Incognito mode                              | • |
| $\langle \rangle$ | JavaScript<br>Sites can use Javascript                                                                  | × |
|                   | Images<br>Sites can show images                                                                         | • |
| Ø                 | <mark>Pop-up</mark> s and redirects<br>Don't allow sites to send <mark>pop-up</mark> s or use redirects | • |

## 4. Then click the add button:

Customized behaviors

Sites listed below follow a custom setting instead of the default

| Not allowed to send pop-ups or use redirects | Add |
|----------------------------------------------|-----|
| No sites added                               |     |
| Allowed to send pop-ups and use redirects    | Add |
| www.allregs.com                              | :   |

5. Enter <u>www.allregs.com</u> into the pop-up window, click the "Add" Button:

| ● 🕅 Add a site  |                |
|-----------------|----------------|
| Site            |                |
| www.allregs.com |                |
| Sites list      |                |
| Not allow       | Cancel Add Add |
| No sites added  |                |

 Go back to the "<u>Contact Minnesota Housing/U.S. Bank HFA Division</u>" webpage and click on the "U.S. Bank AllRegs Website" link:

Lenders and Partners/Contact Minnesota Housing / U.S. Bank HFA Division

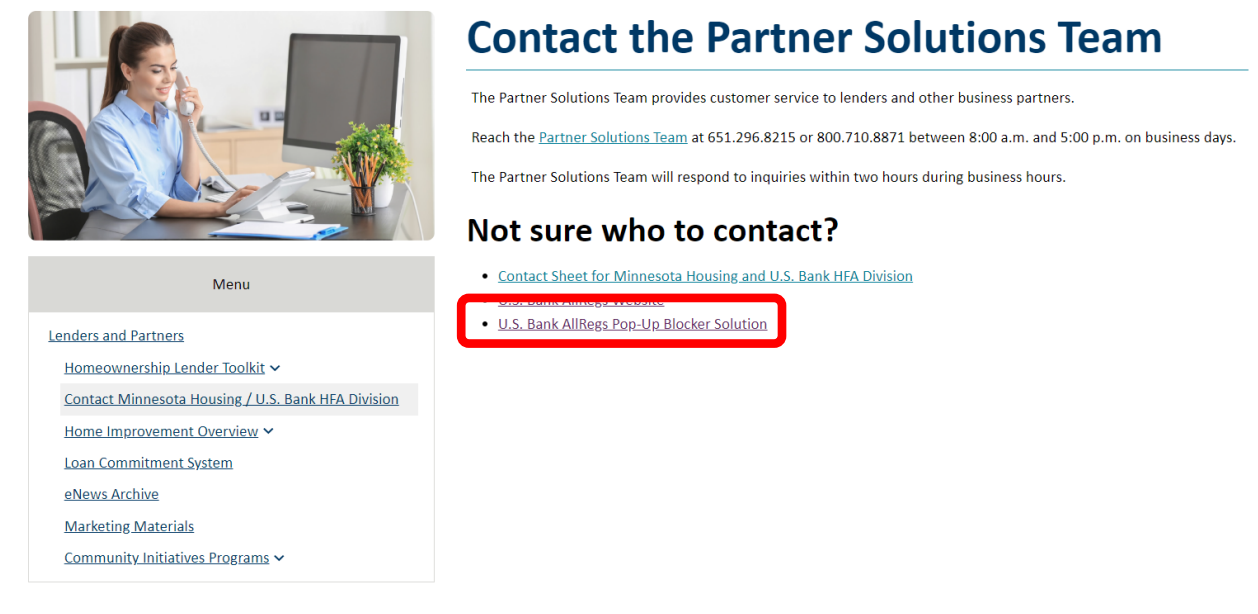

7. A pop-up window will appear that shows the U.S. Bank AllRegs Website:

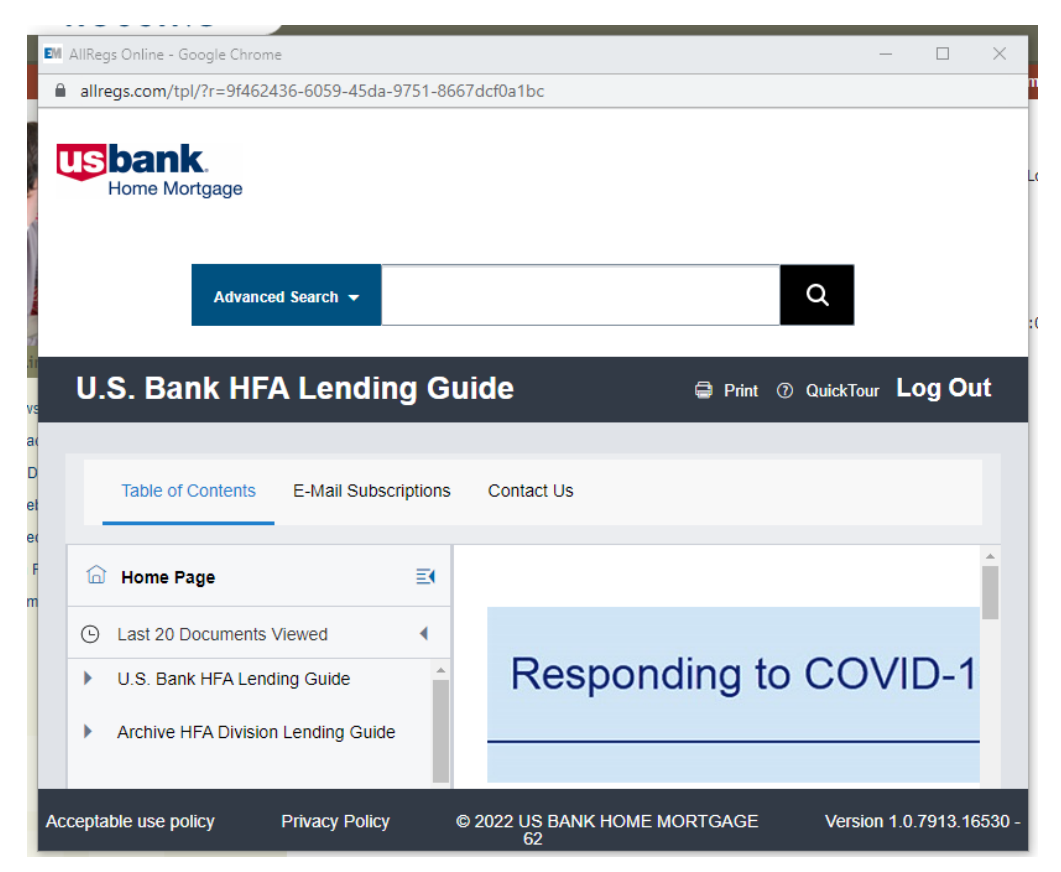